## A videó keresett részének rögzítése

- Válassza ki a videó keresett részét és mentse azt el új videofájlként.
- 1 Válassza ki a lejátszás módot.

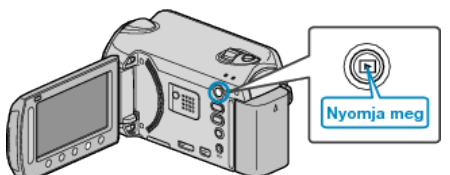

2 Válassza ki a videó módot.

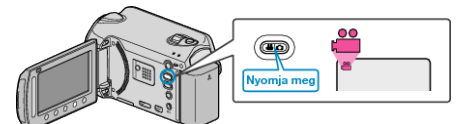

3 Érintse meg a(z) 🗐 gombot a menü megjelenítéséhez.

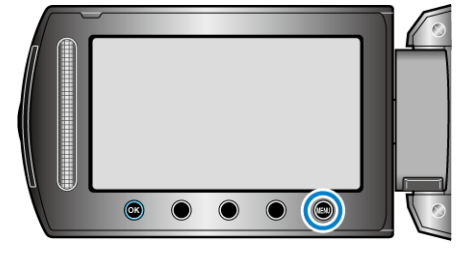

4 Válassza ki a(z) "SZERKESZTÉS" elemet és érintse meg az ⊛ gombot.

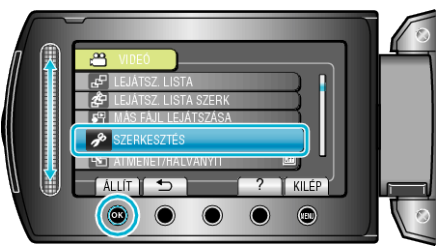

5 Válassza ki a(z) "LEVÁGÁS" elemet és érintse meg az ® gombot.

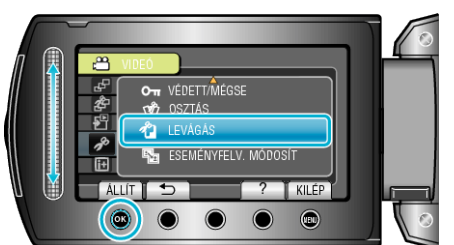

6 Válassza ki a keresett videót, majd érintse meg az 🛞 gombot.

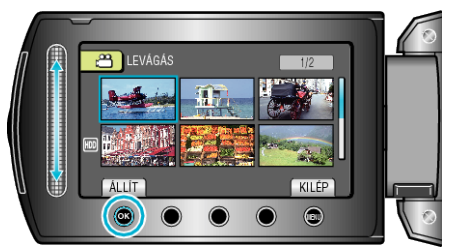

- Lejátszás a kiválasztott kezdőponttól.
- 7 Érintse meg az ⊛ gombot a lejátszás szüneteltetéséhez, majd érintse meg a "BEÁLL." gombot a kezdőpont beállításához.

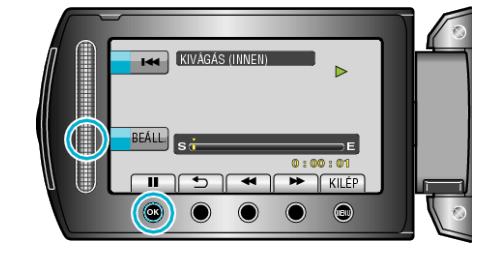

- Érintse meg a(z) @ gombot a lejátszás folytatásához.
- 8 Érintse meg az ⊛ gombot a lejátszás szüneteltetéséhez, majd érintse meg a "BEÁLL." gombot a másolás végpontjának megadásához.

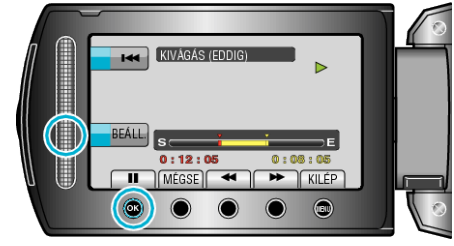

- A kezdőpont lenullázásához érintse meg a(z) MÉGSE gombot.

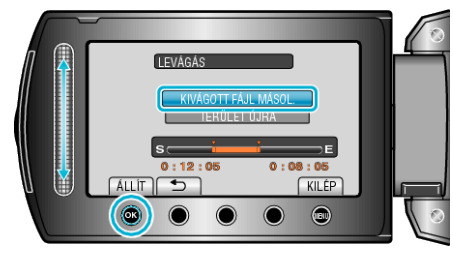

 A kezdő-/végpontpont ismételt beállításához válassza a(z) "TERÜLET ÚJRA" opciót.

10 Válassza ki a(z) "IGEN" elemet és érintse meg az @ gombot.

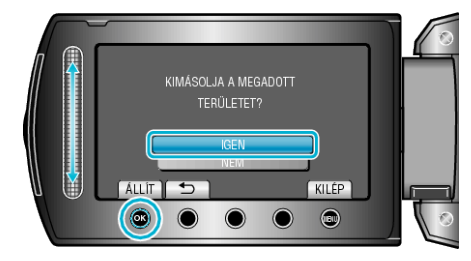

- A másolás után érintse meg az ® gombot.
- A másolás befejezte után a másolt fájlt az eszköz hozzáadja az index képernyőhöz.

## **MEGJEGYZÉS : -**

 Az AVCHD szabvány alapján a videók kb. 0,5 másodperc hosszú darabokra vannak felosztva.

Így az elválasztó pontokat nem lehet teljesen tetszőlegesen megválasztani.